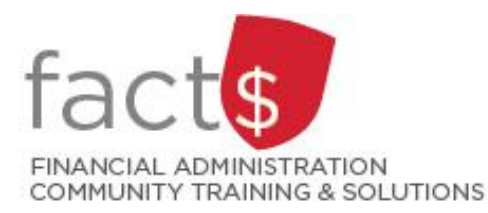

## SAP CONCUR How-To Sheets Logging into the SAP Concur Mobile App

## This how-to sheet outlines the steps required to:

• Logging into the SAP Concur Mobile App.

## What is the SAP Concur Travel and Expense Reimbursement system used for?

• Requesting reimbursement for expenses (i.e. either travel or non-travel) that you have paid out of pocket (i.e. using your own personal money).

## Last updated on July 26, 2023.

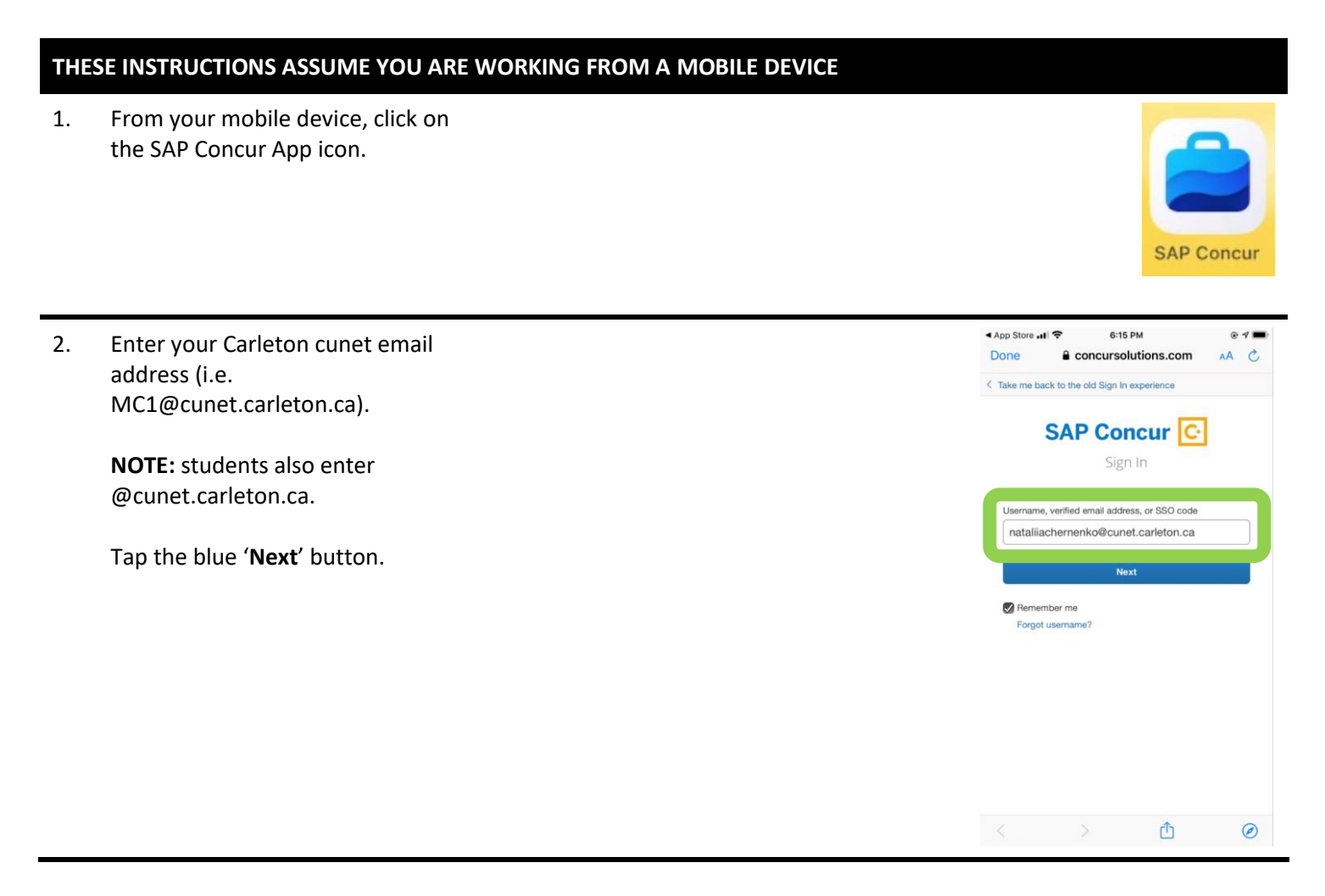

| 3. | You will be re-directed to                                                                                                    |             |                                                                       |        | <ul> <li>App Store III 奈</li> <li>Done</li> </ul>                                                    | 6:17 PM                                                                                                    | • <b>ح الله الله الله الله الله الله الله الل</b> |
|----|----------------------------------------------------------------------------------------------------|-------------|-----------------------------------------------------------------------|--------|----------------------------------------------------------------------------------------------------|----------------------------------------------------------------------------------------------------|---------------------------------------------------|
|    | Carleton's single sign-on page.<br>Enter your MC1 credentials, hit<br>'Sign in'.<br>For more information on MC1:<br>carleton.ca/its/all-<br>services/accounts-and-passwords.<br>NOTE: This system is duo-enabled<br>(carleton.ca/its/duo). Second<br>factor authentication step is<br>skipped in this 'How-to' sheet. |             |                                                                       |        | Welcome to the C<br>Enter your MyCar<br>nataliiachernenku<br>Cign in<br>Sign in<br>New to Carleton a | Carleton SSO Portal.<br>reteonOne username and passw<br>o<br>ed in<br>ame? or Forgotten Password?<br>and need a MyCarletonOne acc<br>acy Policies Contact ITS | vord.                                             |
|    |                                                                                                    |             |                                                                       |        | <                                                                                                    | )<br>①                                                                                                    | Ø                                                 |
| 4. | Start your claim.                                                                                                    | 11:21 AM Fr | i Jul 28                                                              | ***    |                                                                                                    |                                                                                                    |                                                   |
|    |                                                                                                    | Availabl    | e Expenses                                                            |        |                                                                                                    |                                                                                                    | See All                                           |
|    |                                                                                                    | П           | Networking/Reception Cost<br>May 6, 2023<br>Ottawa, Ontario - Loblaws |        |                                                                                                    |                                                                                                    | \$26.75                                           |
|    |                                                                                                    | п           | Dinner<br>Apr 8, 2023<br>Ottawa, Ontario - Loblawsl                   |        |                                                                                                    |                                                                                                    | \$86.28                                           |
|    |                                                                                                    |             | Incidentals - Canada/US<br>Dec 1, 2022<br>Nepean, Ontario - Indigo    |        |                                                                                                    |                                                                                                    | \$47.24                                           |
|    |                                                                                                    |             | Mone .                                                                | Eperne | Travel                                                                                               | i Request                                                                                                    | (6)                                               |

What next?

- Visit carleton.ca/facts/travel to find more how-to sheets.
- Questions about the system? Email financial.systems@carleton.ca.